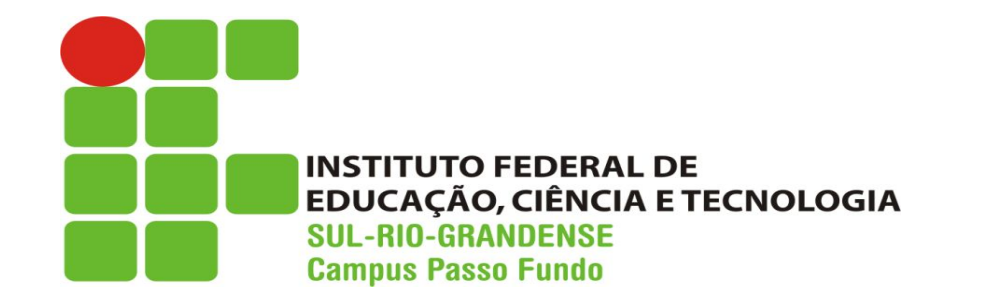

Ensino Médio Integrado Técnico em Informática

# Sistemas Operacionais

Prof. Lisandro Lemos Machado Prof<sup>a</sup>. Ieda Rosana Kolling Wiest

### Windows 10 - Operação geral -Programas - Gerenciador de Tarefas

#### Windows 10 - Ambiente

anti-

### Windows 10 - Área de Trabalho

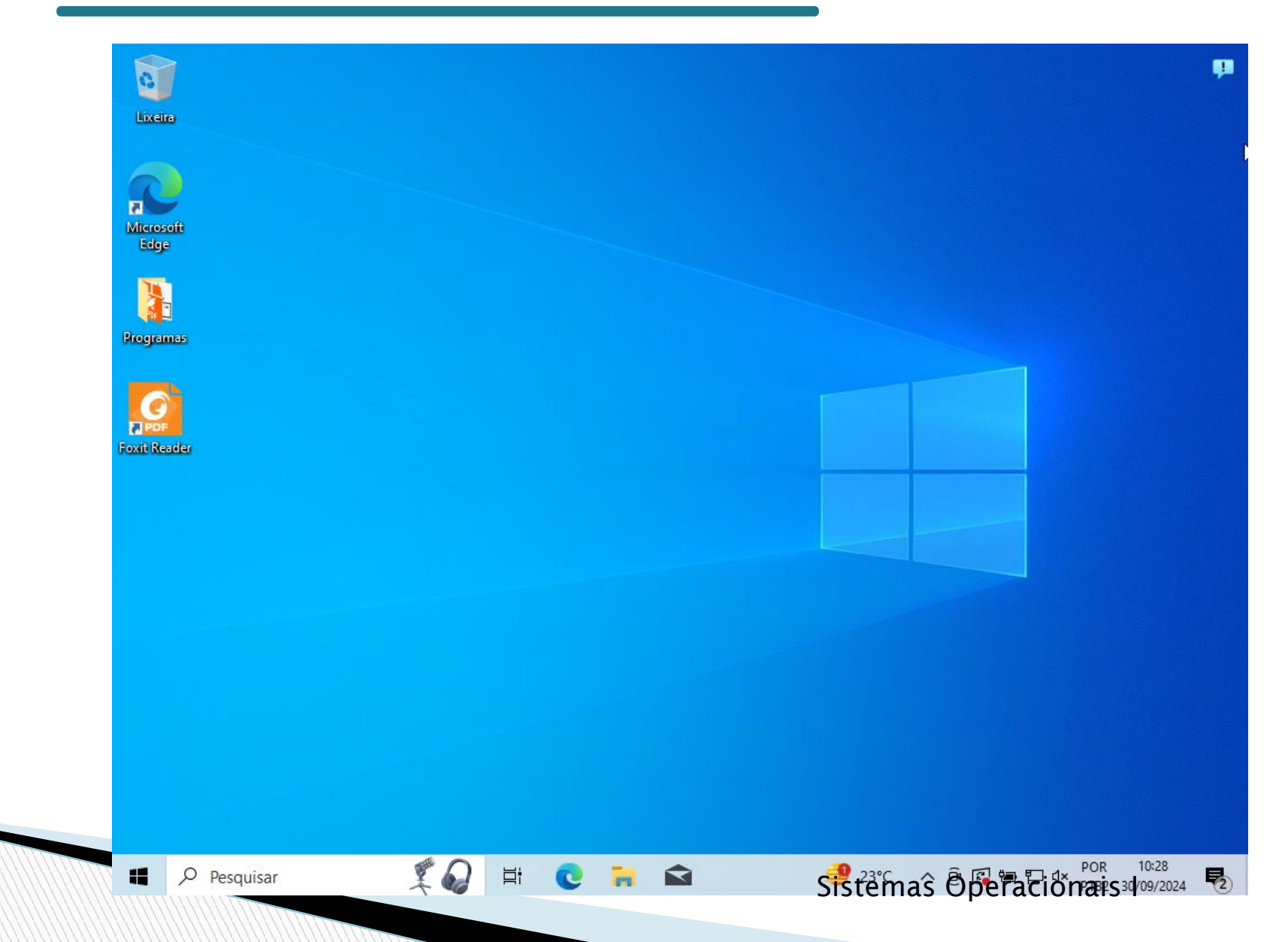

### Windows 10 - Menu Iniciar

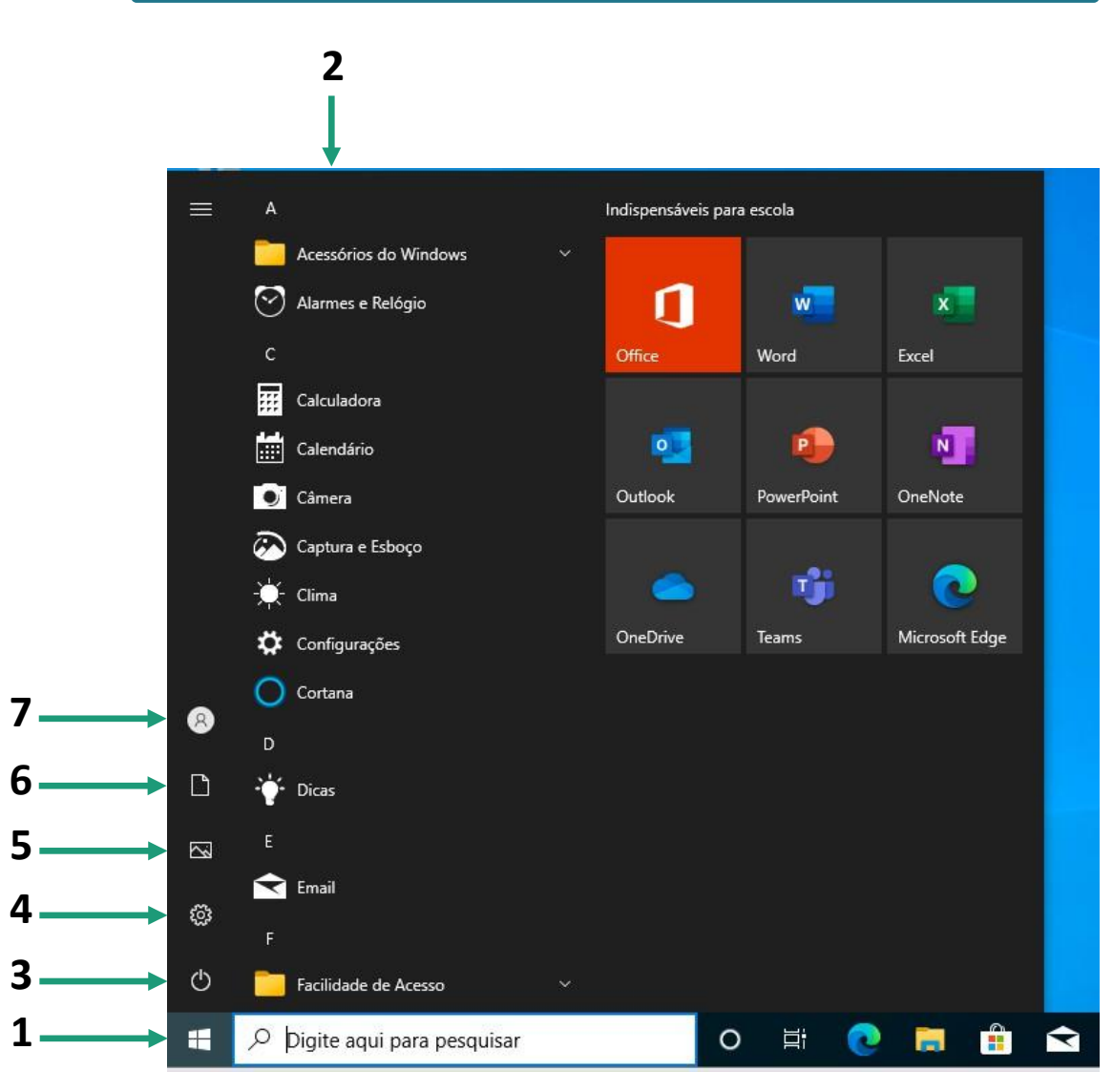

| Botão iniciar -clique aqui   |
|------------------------------|
| para abrir o menu iniciar    |
| Lista de aplicativos – lista |
| de todos os aplicativos do   |
| sistema                      |
| Botão liga/desliga —         |
| fornece opções para          |
| desligar o sistema           |
| Configurações — abrir a      |
| janela Configurações do      |
| sistema                      |
| Imagens -abre a pasta        |
| imagens                      |
| Documentos -abre a pasta     |
| documentos                   |
| Conta -clique para           |
| alternar para outra          |
| conta, bloquear o PC         |
| ou fazer logout              |
|                              |

Sistemas Operacionais I

### Windows 10 - Barra de tarefas

| Digite aqui para pesquisar | 📢 👯 💽 | 🥫 🔒 🖻 | - | ■ 13°C Parc. nublado へ 宮 宇 (小) POR 20:19<br>INTL 04/09/2022 - 見 |
|----------------------------|-------|-------|---|-----------------------------------------------------------------|
| 1                          | 1     | 1     | 1 | 1                                                               |
| 1                          | 2     | 3     | 4 | 5                                                               |

| 1 | Cortana — clique para abrir a Cortana para pesquisar itens                                                                                             |
|---|----------------------------------------------------------------------------------------------------|
| 2 | Visualizar tarefa -clique para ver todas as janelas abertas na visualização de tarefas                                                                 |
| 3 | <b>Ícones de programas fixados</b> -clique para abrir o programa, reorganize os<br>ícones clicando e arrastando                                        |
| 4 | Windows barra de tarefas – aponte para o ícone do programa na barra<br>de tarefas. clique em uma miniatura de visualização para visualizar a<br>janela |
| 5 | Área de notificação -o relógio e outros ícones do sistema estão localizados aqui                                                                       |

### Windows 10 - Explorador de

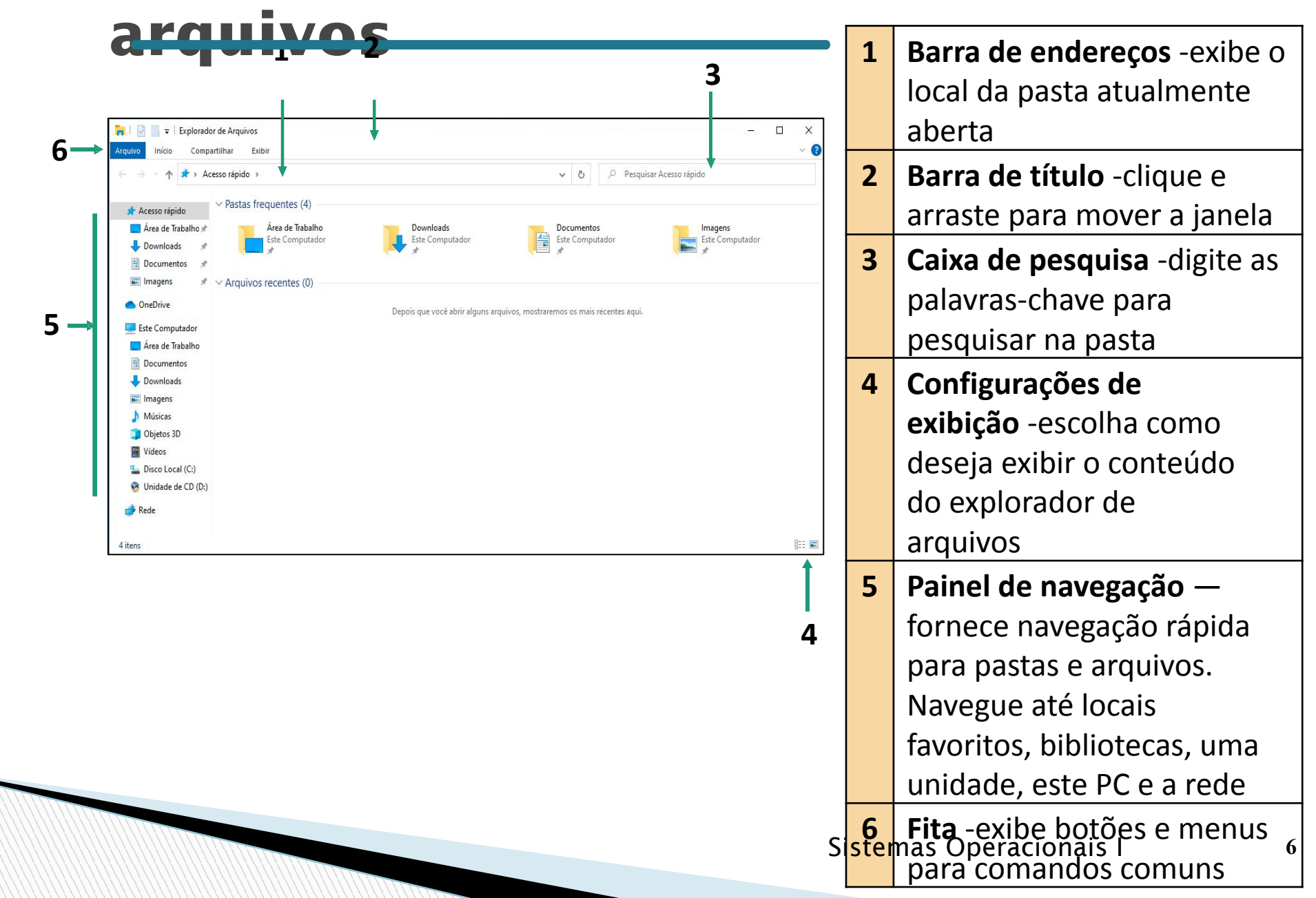

### Windows 10 - Este Computador

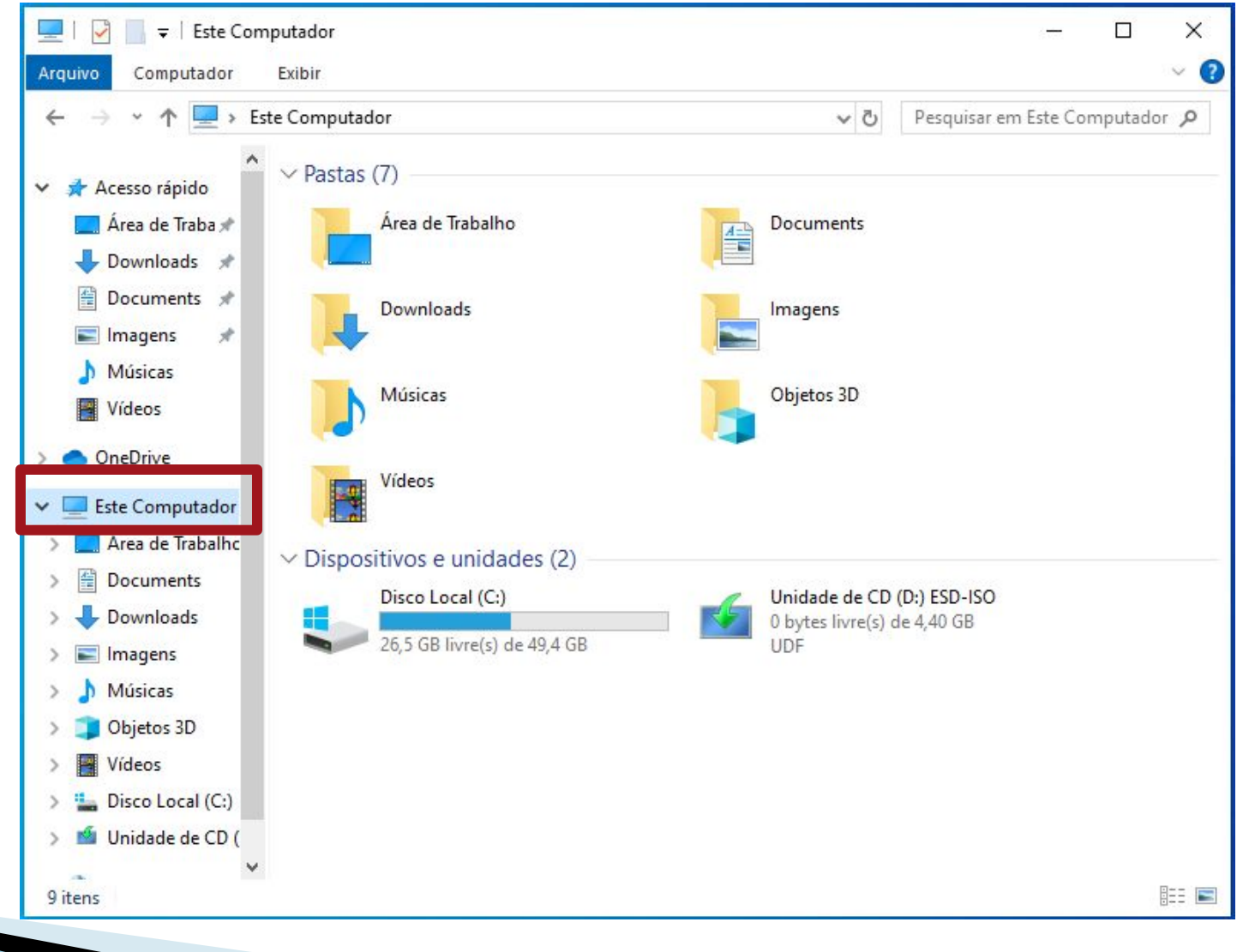

#### Windows 10 - Configurações

### Windows 10 - Configurações

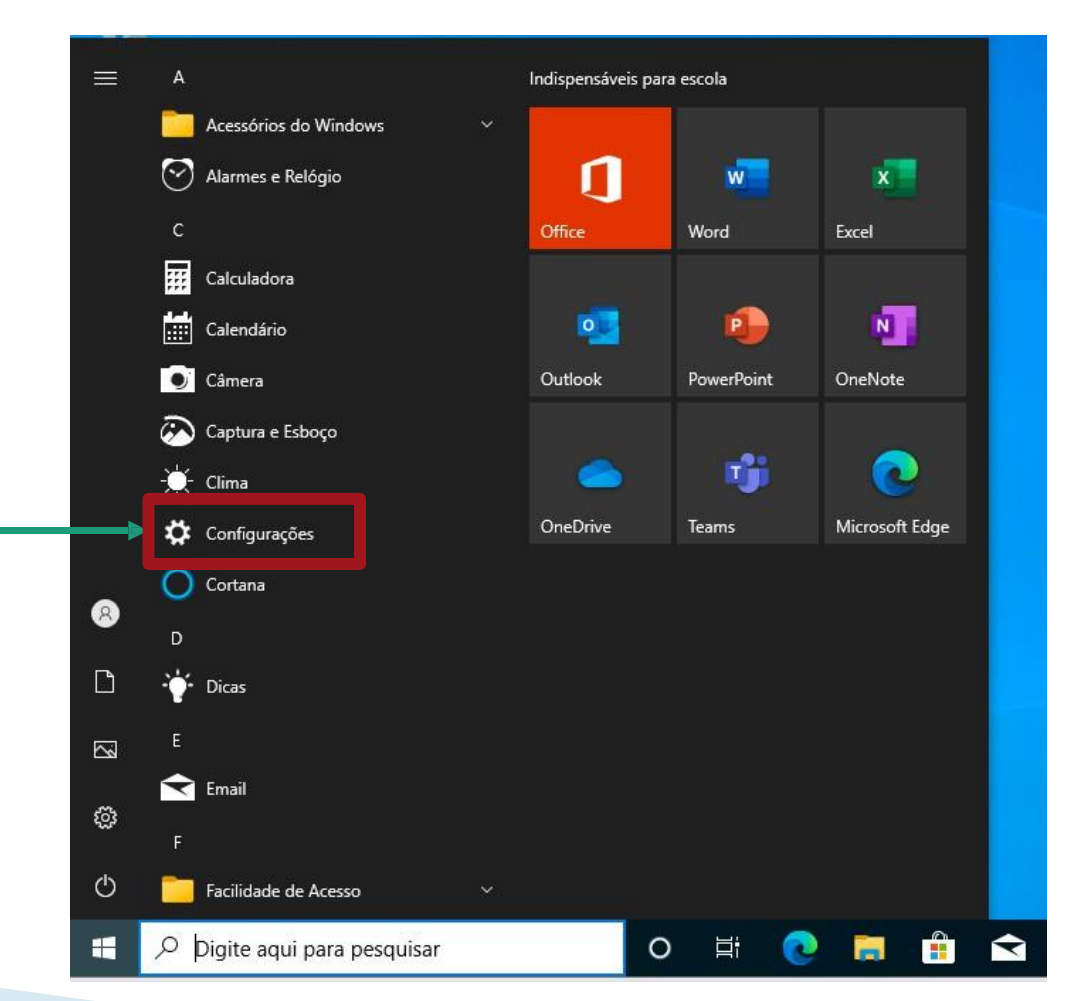

Sistemas Operacionais I

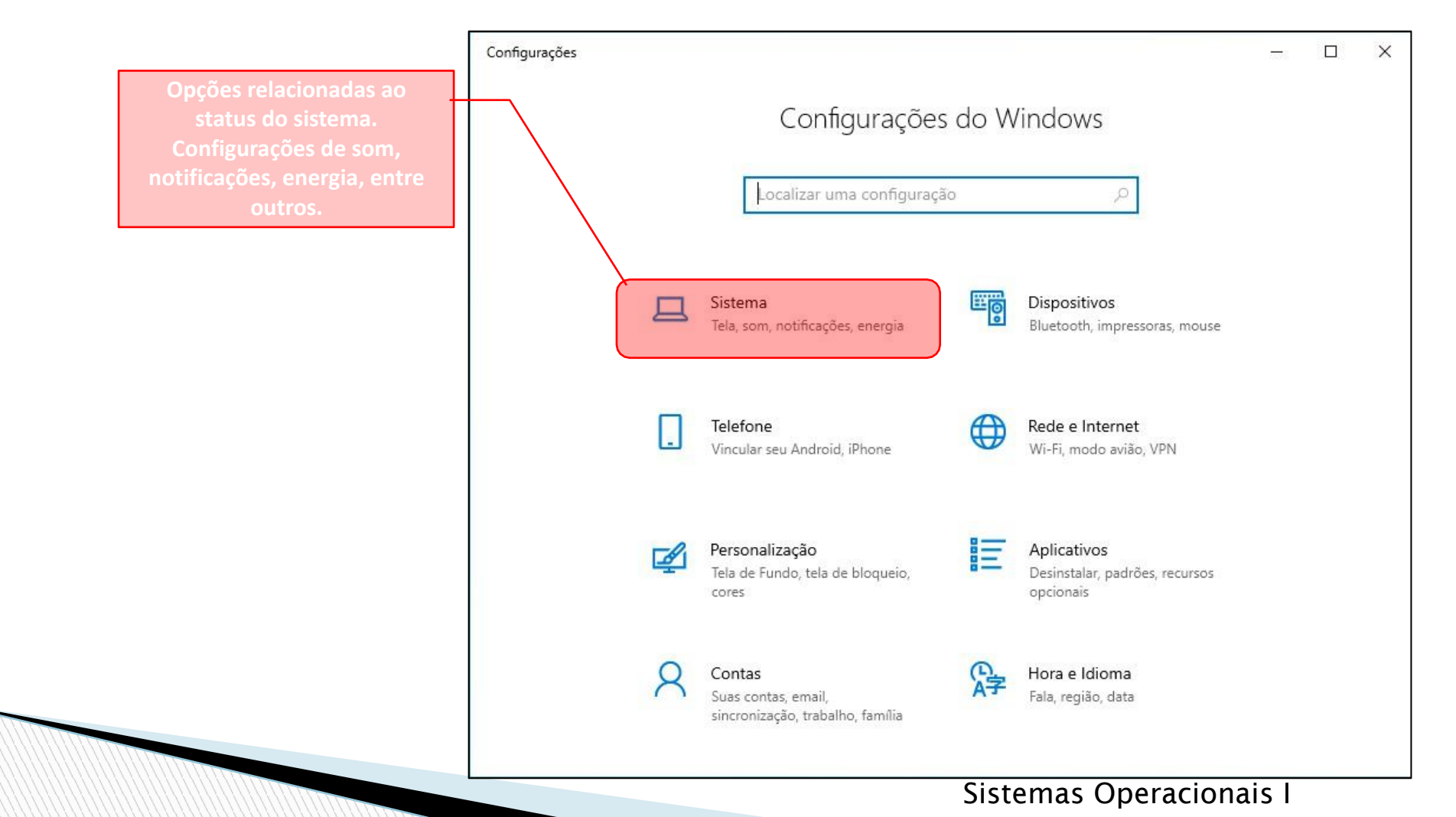

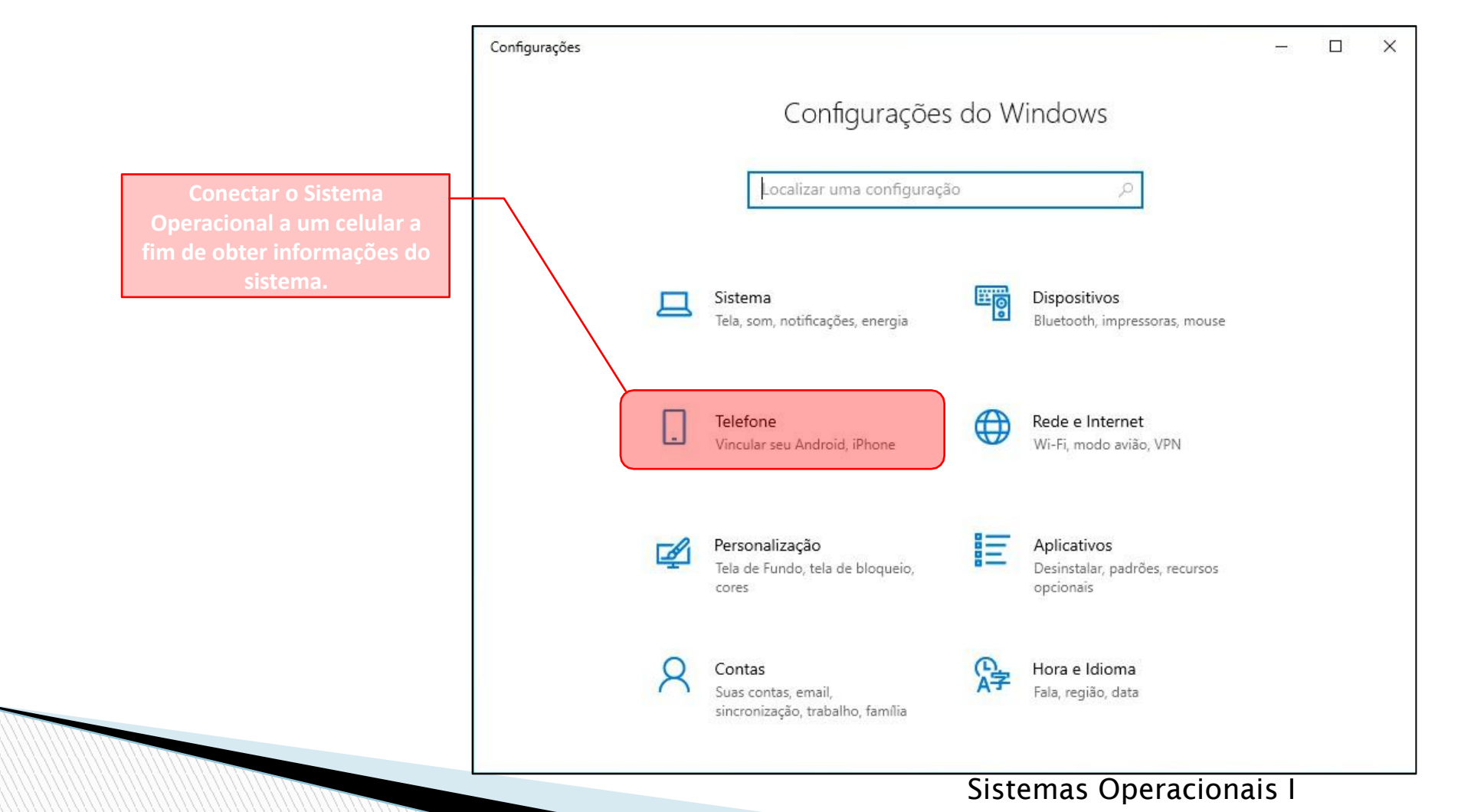

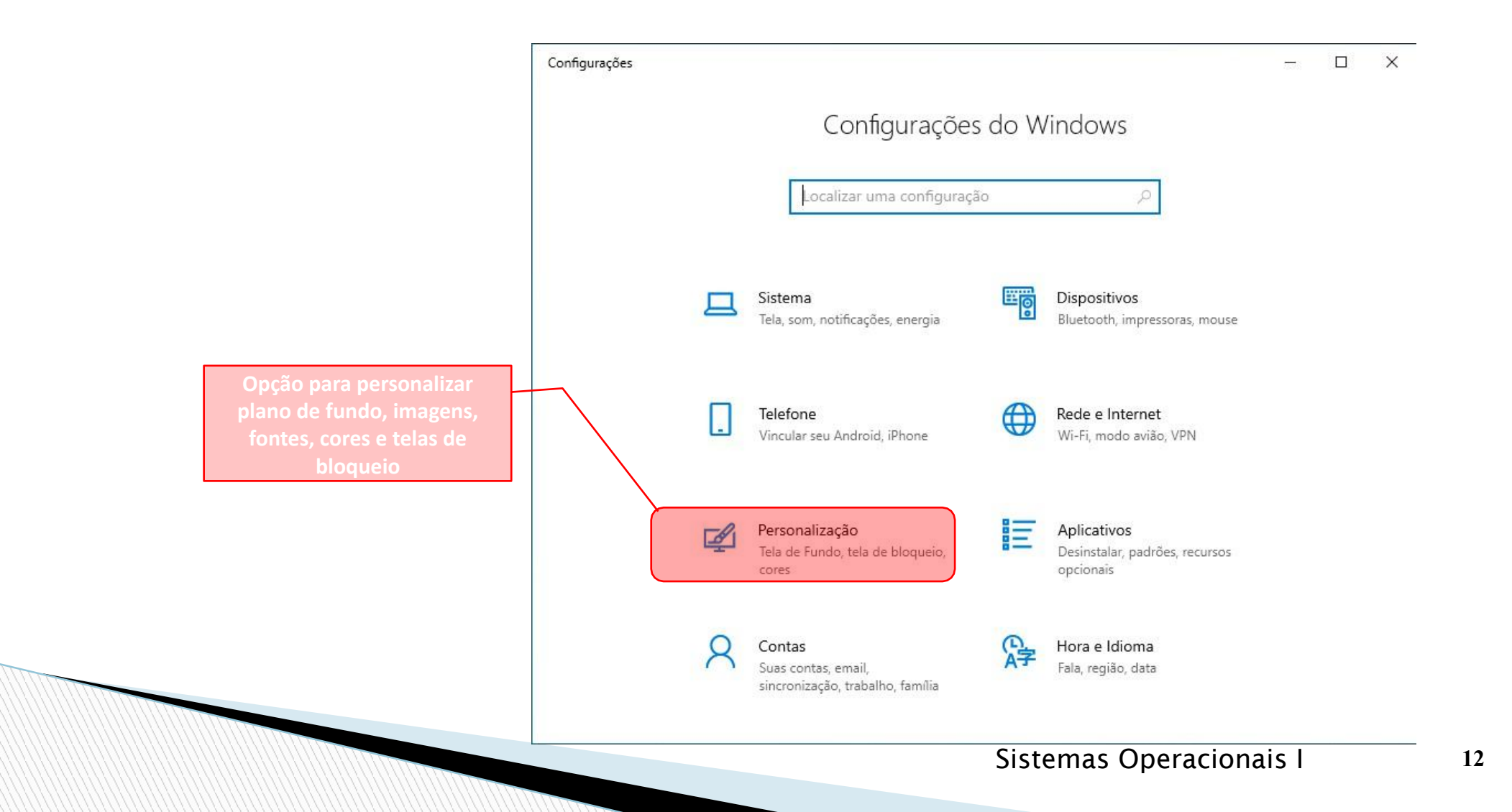

#### Menu Configurações

|                                                                                        | Configurações |                                                                   |                                                            | – 🗆 X |
|----------------------------------------------------------------------------------------|---------------|-------------------------------------------------------------------|------------------------------------------------------------|-------|
|                                                                                        |               | Configurações                                                     | s do Windows                                               |       |
|                                                                                        |               | Localizar uma configuraçã                                         | io ,P                                                      |       |
|                                                                                        |               | Sistema<br>Tela, som, notificações, energia                       | Dispositivos<br>Bluetooth, impressoras, mouse              |       |
| Sincronização de contas                                                                |               | <b>Telefone</b><br>Vincular seu Android, iPhone                   | Rede e Internet<br>Wi-Fi, modo avião, VPN                  |       |
| online entre diversos<br>serviços na nuvem.<br>Personalização de contas de<br>usuários |               | Personalização<br>Tela de Fundo, tela de bloqueio,<br>cores       | Aplicativos<br>Desinstalar, padrões, recursos<br>opcionais |       |
|                                                                                        | 2             | Contas<br>Suas contas, email,<br>sincronização, trabalho, família | Hora e Idioma<br>Fala, região, data                        |       |
|                                                                                        |               |                                                                   | Sistemas Operaciona                                        | is I  |

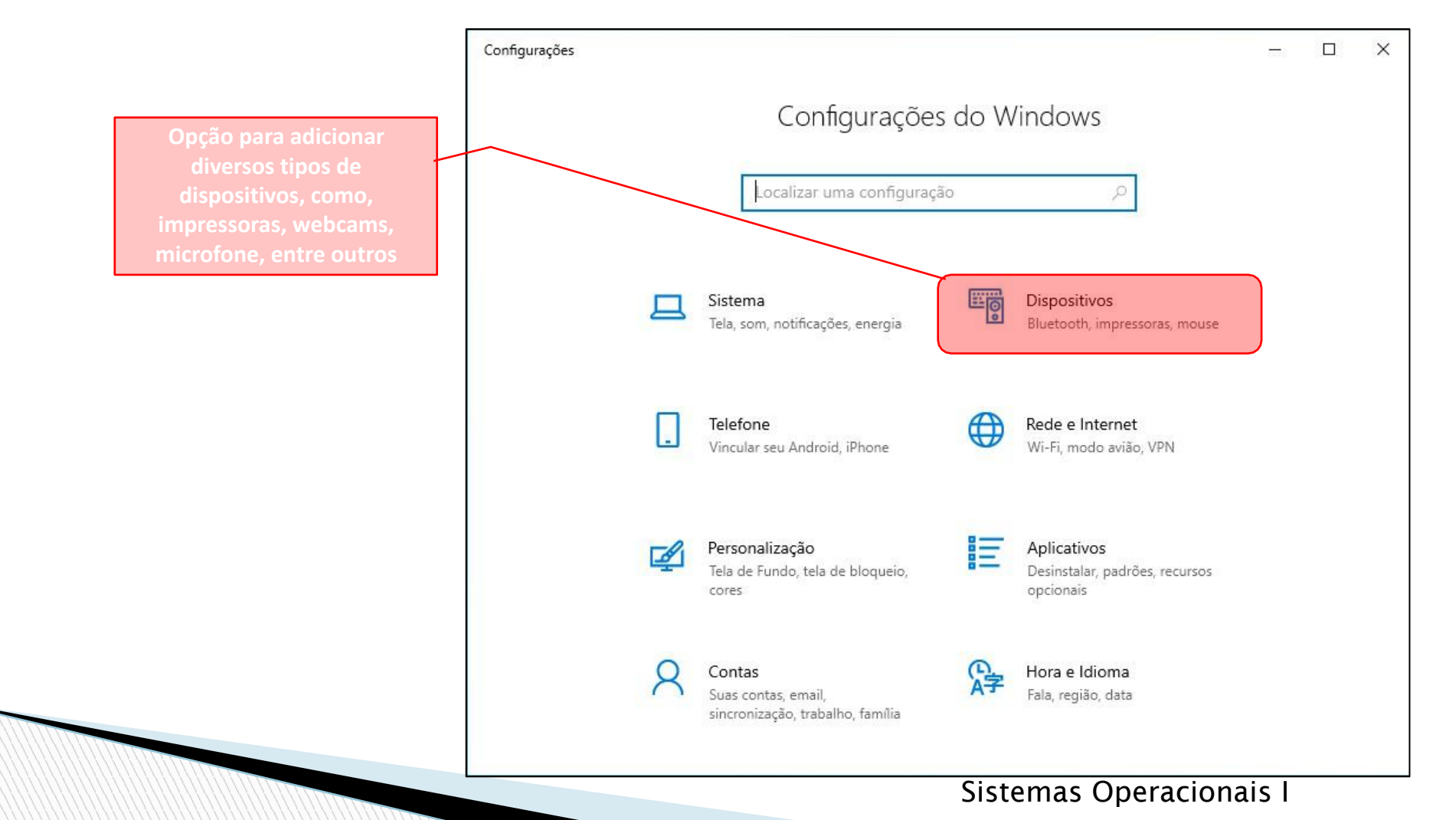

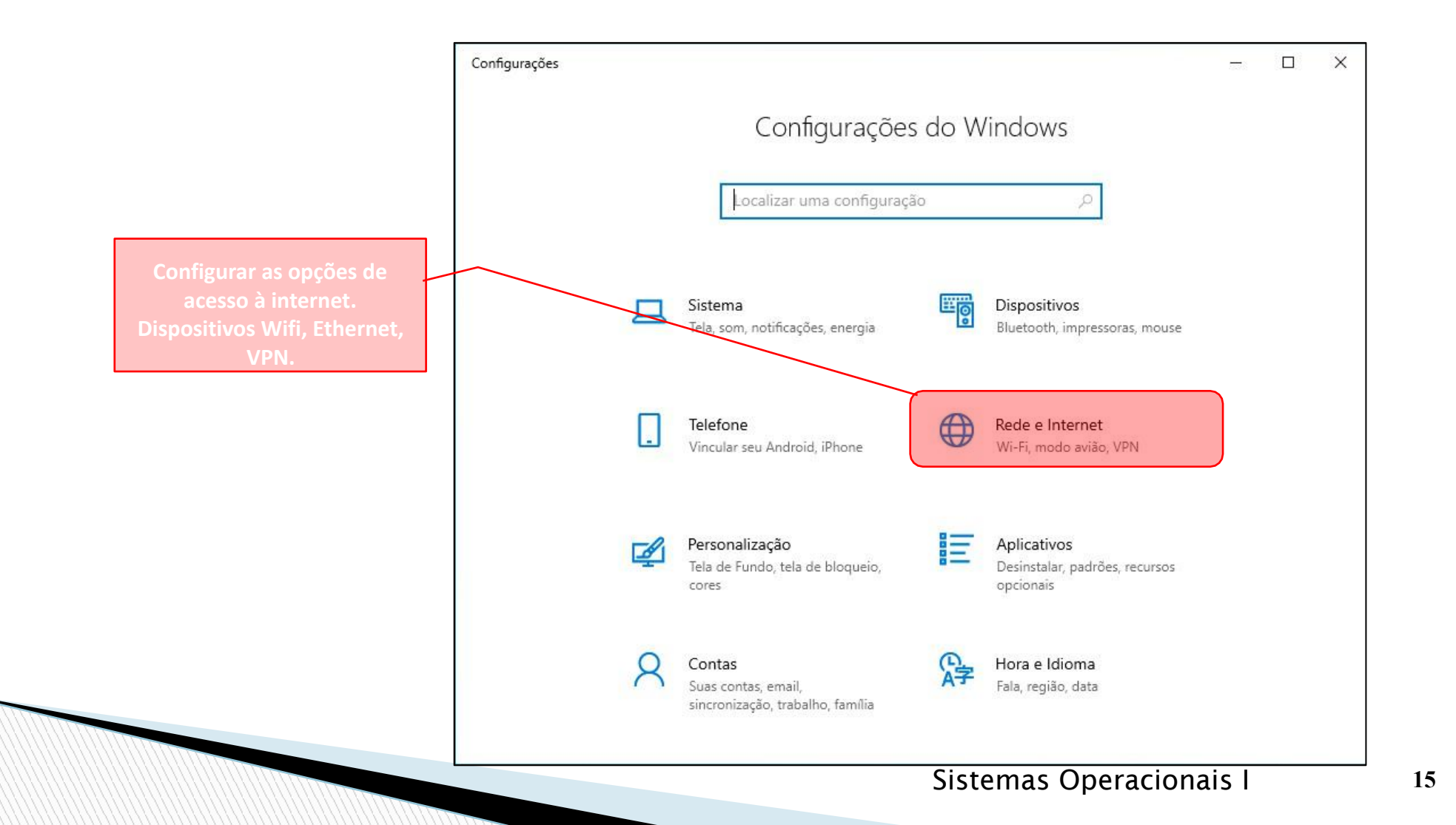

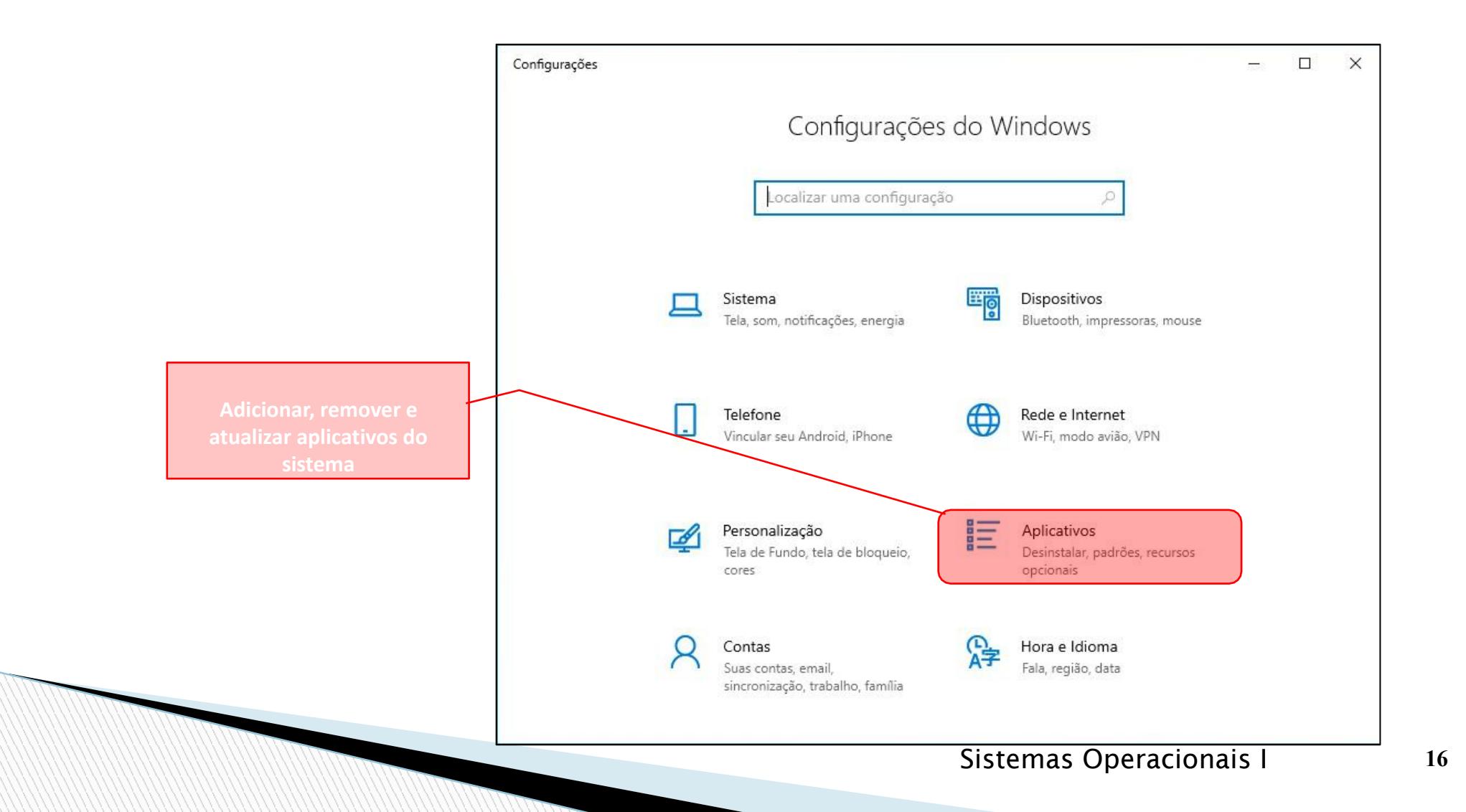

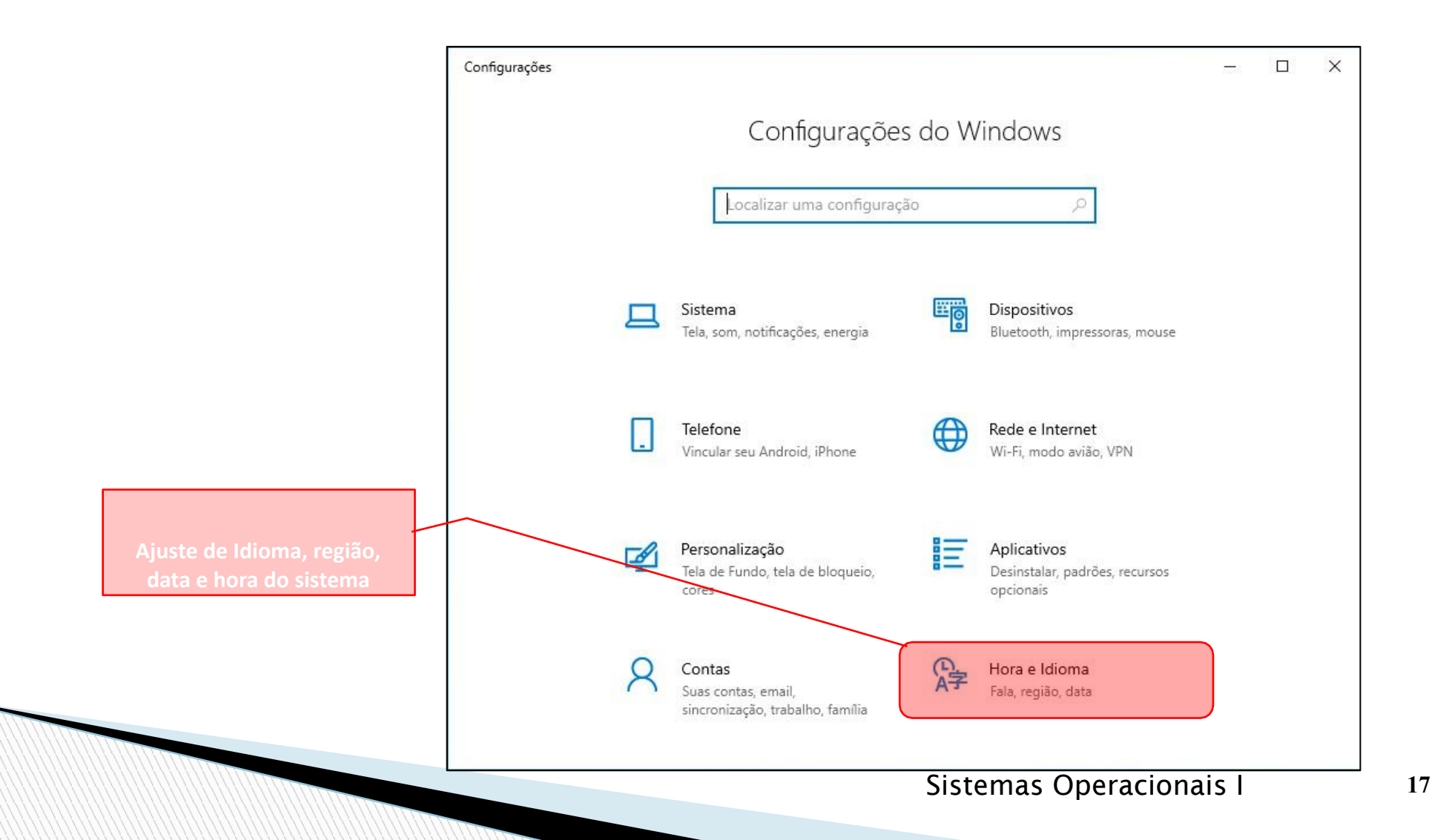

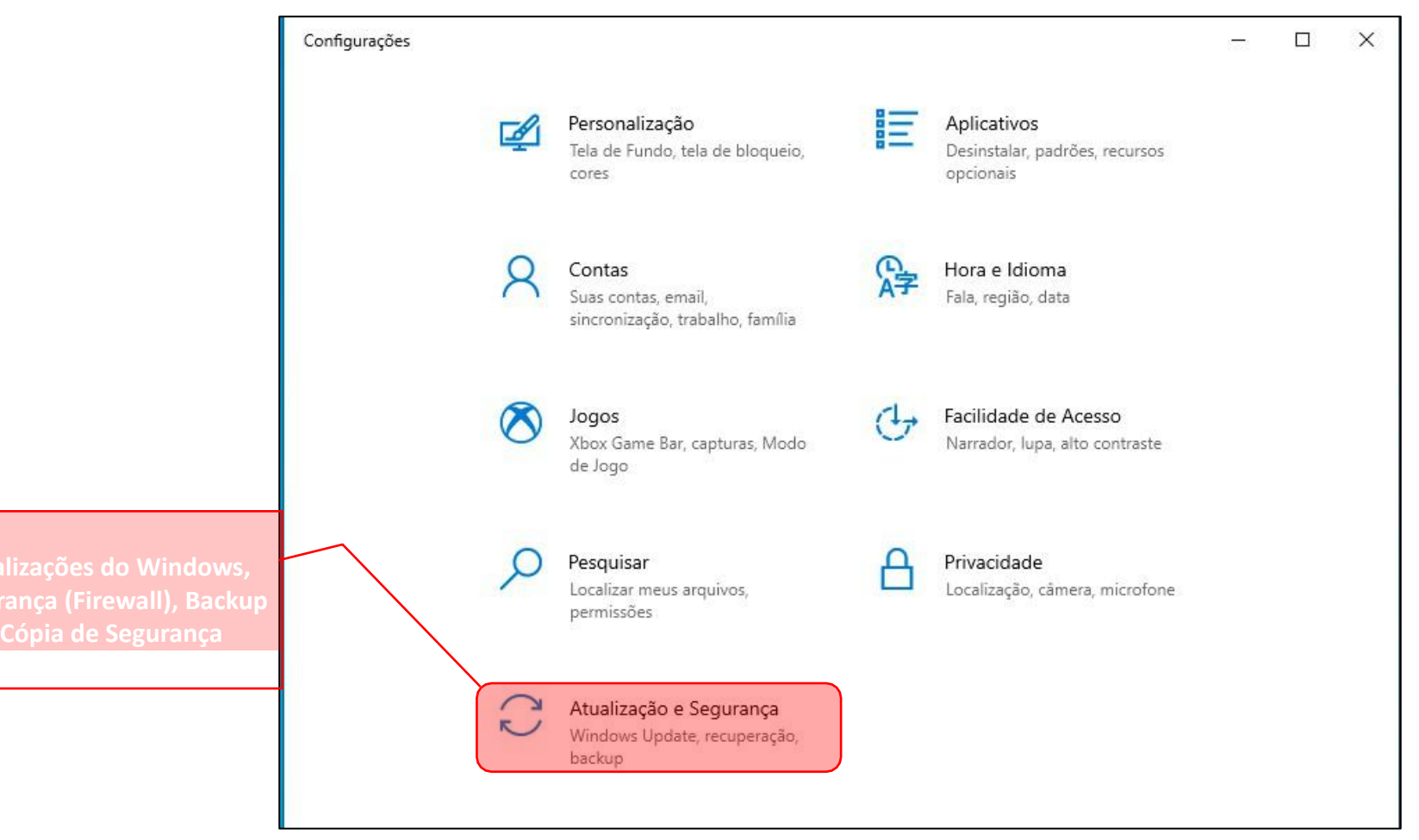

#### Windows 10 - Instalação de programas

Sistemas Operacionais I

## Antes da instalação

- ? Programas
  - A instalação depende de onde estão localizados seus arquivos de instalação (CD/DVD, Internet ou de uma rede)
- ? Instalação
  - A partir de um CD/DVD
    - "Abrir" ou "Executar" e seguir as instruções (ler atentamente)
  - Download
    - Clicar em "Salvar" e baixar o arquivo de instalação para o computador
    - Possível realizar verificação de vírus no arquivo de instalação antes de continuar.
    - Assegure-se de que confia no fornecedor do programa e no site que o está oferecendo.
    - Clicar duas vezes no arquivo executável (.exe) e siga as instruções (ler atentamente)

## Windows 10 - Aplicativos

- Compactador de arquivos [] compactar arquivos/ descompactar arquivos (zip, rar, etc.): winrar / 7-zip
- Leitor de pdf [] visualizar arquivos no formato pdf: adobe reader / FoxIt
- Codecs 🛛 complementos ao sistema para trabalhar com formatos de áudio e vídeo: K-lite
- Hardware 
  informações sobre os elementos de hardware do sistema: cpu-z / hwmonitor / Speccy
- Limpeza I varrer o sistema eliminando arquivos desnecessários e corrigindo configurações:
   ccleaner
- Antivírus 
   proteger o sistema contra softwares mal intencionados:

   Avg / Avast / Kaspwersky
- Antispyware [] proteger o sistema contra softwares espiões: **spybot**
- Navegador de internet 

   opção de visualização de páginas da internet:
   Chrome / Firefox / Opera
- Player de vídeo 🛛 executar diversos formatos de vídeo: **VLC**

Ncaputez passofundo.ifsul.local\Publico\Docentes\lisandro.machado\programas Sistemas Operacionais I

### <u>Windows 10 - Instalação/Remoção de</u> <u>Aplicativos</u>

### Windows 10 - Aplicativos

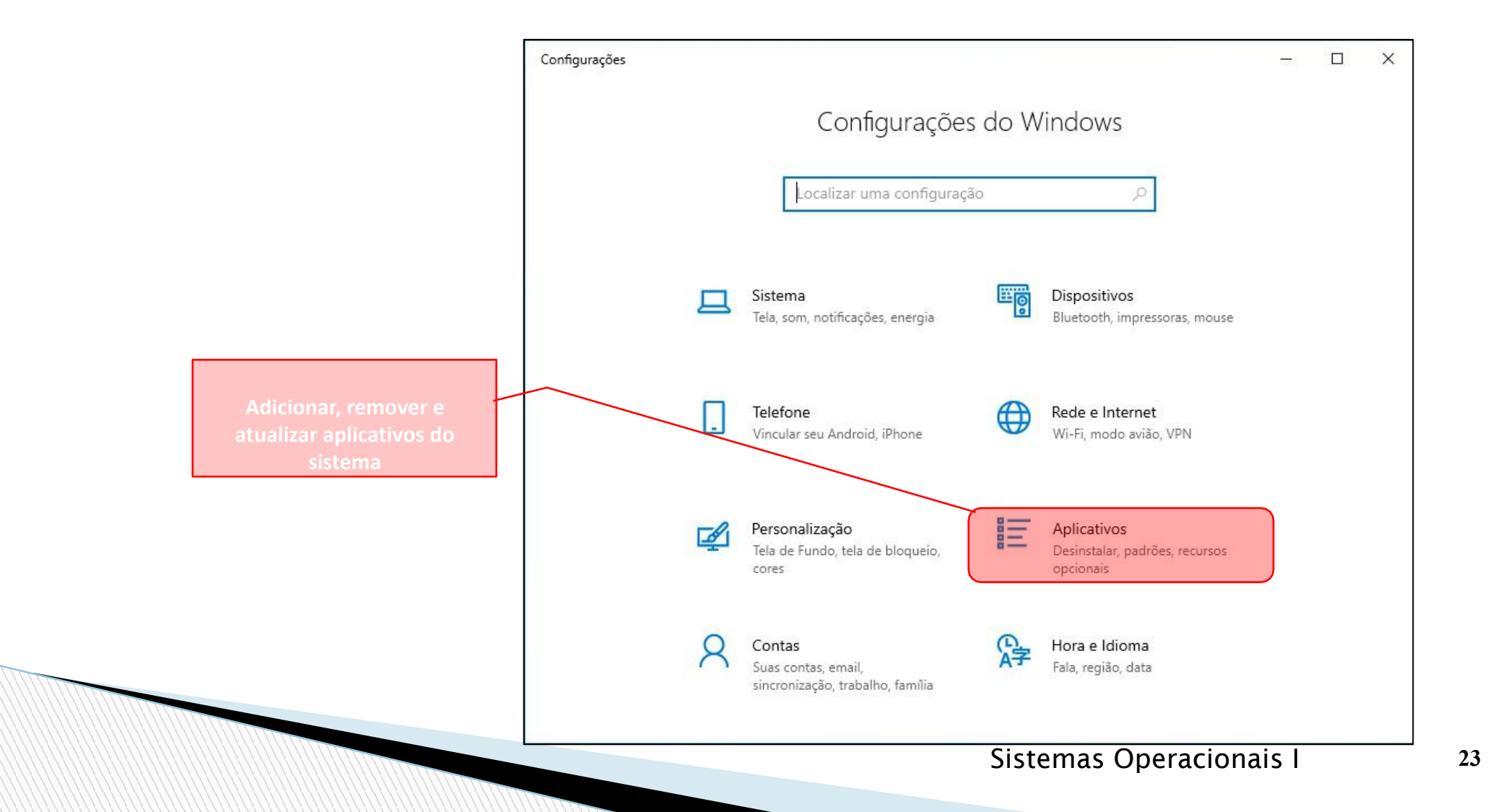

| ← Configurações              |                                                                                                    | – 0 ×                                          |
|------------------------------|----------------------------------------------------------------------------------------------------|------------------------------------------------|
| 命 Início                     | Aplicativos e recursos                                                                                     |                                                |
| Localizar uma configuração 🔎 | Escolher de onde baixar aplicativos                                                                        |                                                |
| Aplicativos                  | A instalação de aplicativos somente da Microsoft Store ajuda a proteger<br>seu dispositivo.                |                                                |
| IΞ Aplicativos e recursos    | De qualquer lugar V                                                                                        |                                                |
| 🔄 Aplicativos padrão         | Aplicativos e recursos                                                                                     |                                                |
| 印 <u></u> Mapas offline      | Aliases de execução de app                                                                                 |                                                |
| Aplicativos para sites       | Pesquise, classifique e filtre por unidade. Para desinstalar ou mover um aplicativo, selecione-o na lista. |                                                |
| 🖾 Reprodução de vídeo        | Pesquisar nesta lista 🔎                                                                                    |                                                |
| ☐ Inicialização              | Classificar por: Nome $ \smallsetminus $ Filtrar por: Todas as unidades $ \lor $                           | Lista de aplicativos<br>instalados no sistema. |
|                              | 38 aplicativos encontrados                                                                                 |                                                |
|                              | Calculadora 16,0 KB<br>Microsoft Corporation 23/09/2024                                                    |                                                |
|                              | Câmera 16,0 KB<br>Microsoft Corporation 23/09/2024                                                         |                                                |
|                              | Captura e Esboço 8,00 KB<br>Microsoft Corporation 15/09/2024                                               |                                                |
|                              | Clima 16.0 KB                                                                                              | DOD 10:12                                      |
| Pesquisar 🕺 🍆                | / 🛱 💽 🐂 🛋 🤷 🌣 🥚 21°C 🔨 🖗 🕼 🖷                                                                               | POR 10:13<br>PTB2 30/09/2024                   |
|                              | Sistemas Operac                                                                                            | cionais I 24                                   |

### Windows 10 Gerenciador de Tarefas

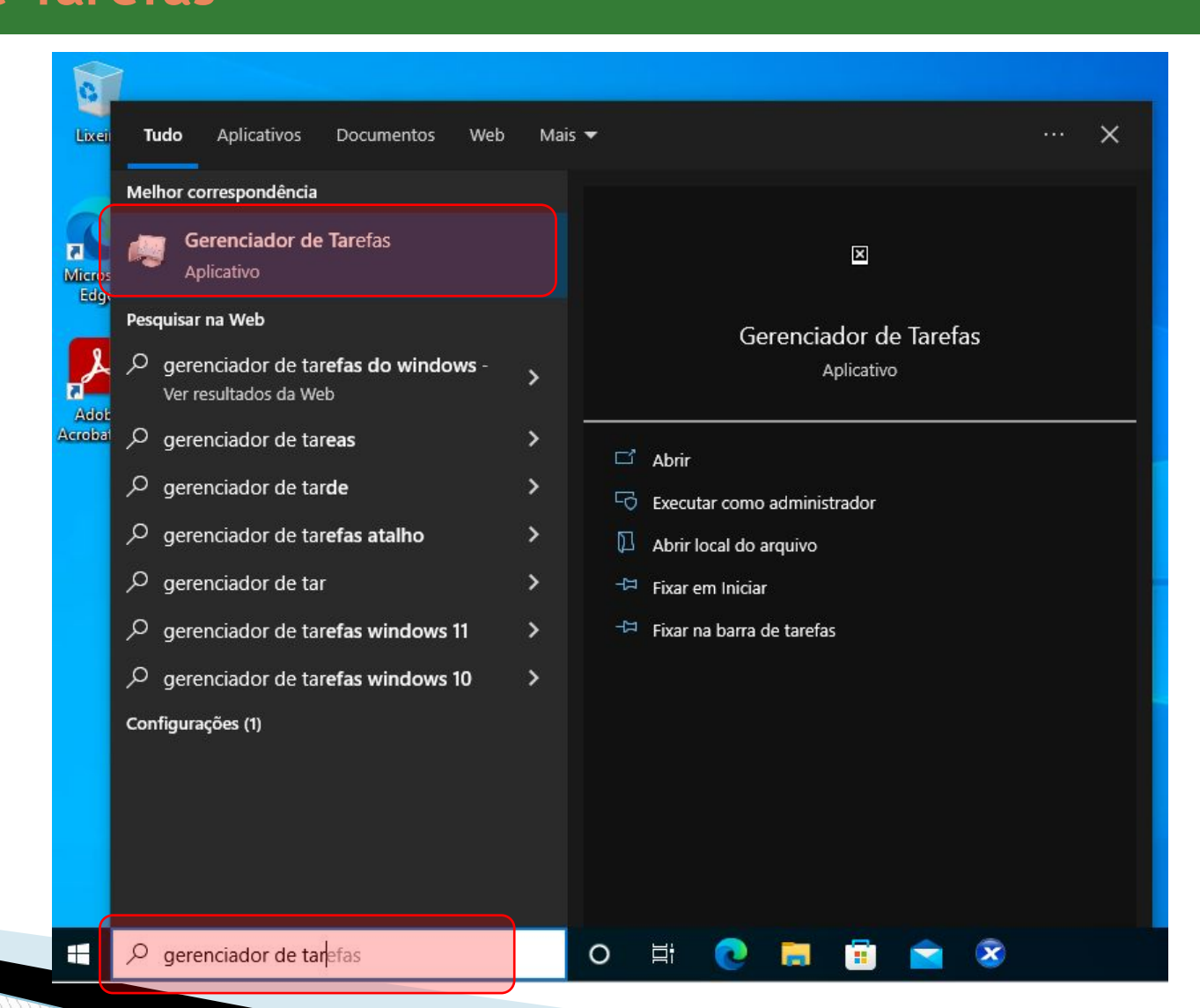

### Windows 10 Gerenciador de Tarefas

| Gerenciador de Tarefas<br>Arguivo Opcões Exibir |                           |               |                |              |            |                |              | - 6 |
|-------------------------------------------------|---------------------------|---------------|----------------|--------------|------------|----------------|--------------|-----|
| ocessos Desempenho Histórico                    | de aplicativos Inicializa | Usuários Deta | alhes Serviço  | 95           |            |                |              |     |
| ^                                               | Status                    | 100%<br>CPU   | 92%<br>Memória | 35%<br>Disco | 0%<br>Rede | Uso de energia | Tendência de |     |
| oplicativos (1)                                 |                           |               |                |              |            |                |              |     |
| Production (1)                                  |                           | 2,9%          | 25,8 MB        | 0,1 MB/s     | 0 Mbps     | Muito baixo    | Muito baixo  |     |
| rocessos em segundo plan                        | o (                       |               |                |              |            |                |              |     |
| .NET Runtime Optimization Se                    | erv                       | 0,5%          | 1,2 MB         | 0,1 MB/s     | 0 Mbps     | Muito baixo    | Muito baixo  |     |
| Adobe Acrobat Update Servic                     | e (                       | 0%            | 0,3 MB         | 0 MB/s       | 0 Mbps     | Muito baixo    | Muito baixo  |     |
| 🔎 Adobe Reader and Acrobat M                    | an                        | 1,3%          | 2,1 MB         | 0,4 MB/s     | 0 Mbps     | Muito baixo    | Muito baixo  |     |
| Antimalware Service Executat                    | ble                       | 20,5%         | 122,1 MB       | 0,8 MB/s     | 0 Mbps     | Baixa          | Baixa        |     |
| 🖶 Aplicativo de subsistema de s                 | ро                        | 0%            | 1,5 MB         | 0,1 MB/s     | 0 Mbps     | Muito baixo    | Muito baixo  |     |
| Application Frame Host                          |                           | 0%            | 2,7 MB         | 0 MB/s       | 0 Mbps     | Muito baixo    | Muito baixo  |     |
| Carregador CTF                                  |                           | 0%            | 2,3 MB         | 0 MB/s       | 0 Mbps     | Muito baixo    | Muito baixo  |     |
| COM Surrogate                                   |                           | 0%            | 1,4 MB         | 0 MB/s       | 0 Mbps     | Muito baixo    | Muito baixo  |     |
| Configurações                                   |                           | φ 0%          | 0 MB           | 0 MB/s       | 0 Mbps     | Muito baixo    | Muito baixo  |     |
| Device Association Framewor                     | k                         | 0%            | 2,5 MB         | 0 MB/s       | 0 Mbps     | Muito baixo    | Muito baixo  |     |
| 🔳 Host de Experiência do Windo                  | ow                        | 0%            | 4,2 MB         | 0 MB/s       | 0 Mbps     | Muito baixo    | Muito baixo  |     |
| 🙈 Indexador do Microsoft Wind                   | o                         | 0%            | 5,2 MB         | 0 MB/s       | 0 Mbps     | Muito baixo    | Muito baixo  |     |
| 🔳 Iniciar                                       |                           | 0%            | 7,0 MB         | 0 MB/s       | 0 Mbps     | Muito baixo    | Muito baixo  |     |
| 📧 Instalador de Módulos do Wir                  | nd                        | 0%            | 1,3 MB         | 0 MB/s       | 0 Mbps     | Muito baixo    | Muito baixo  |     |

#### Gerenciador de Tarefas

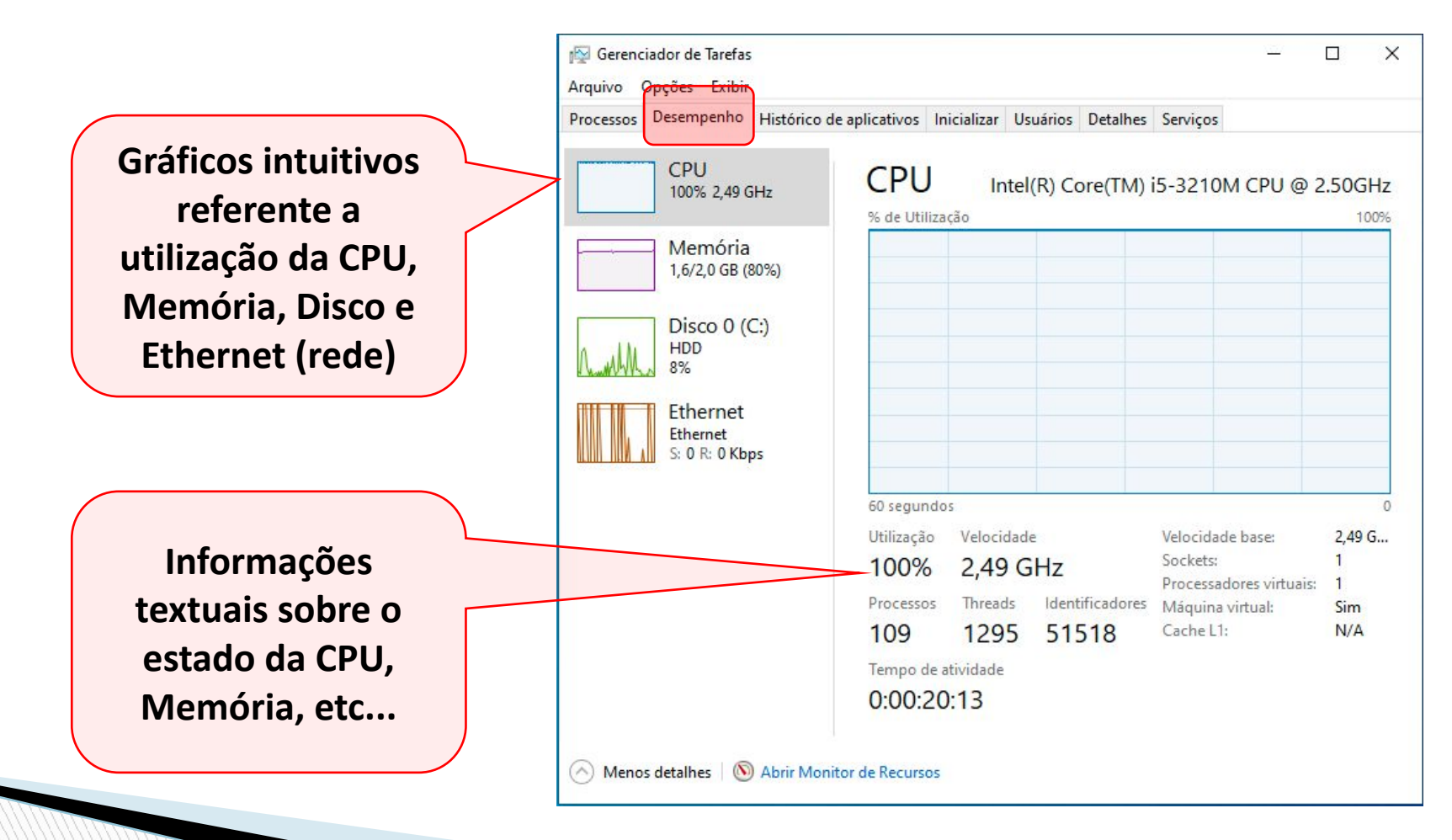

#### Gerenciador de Tarefas

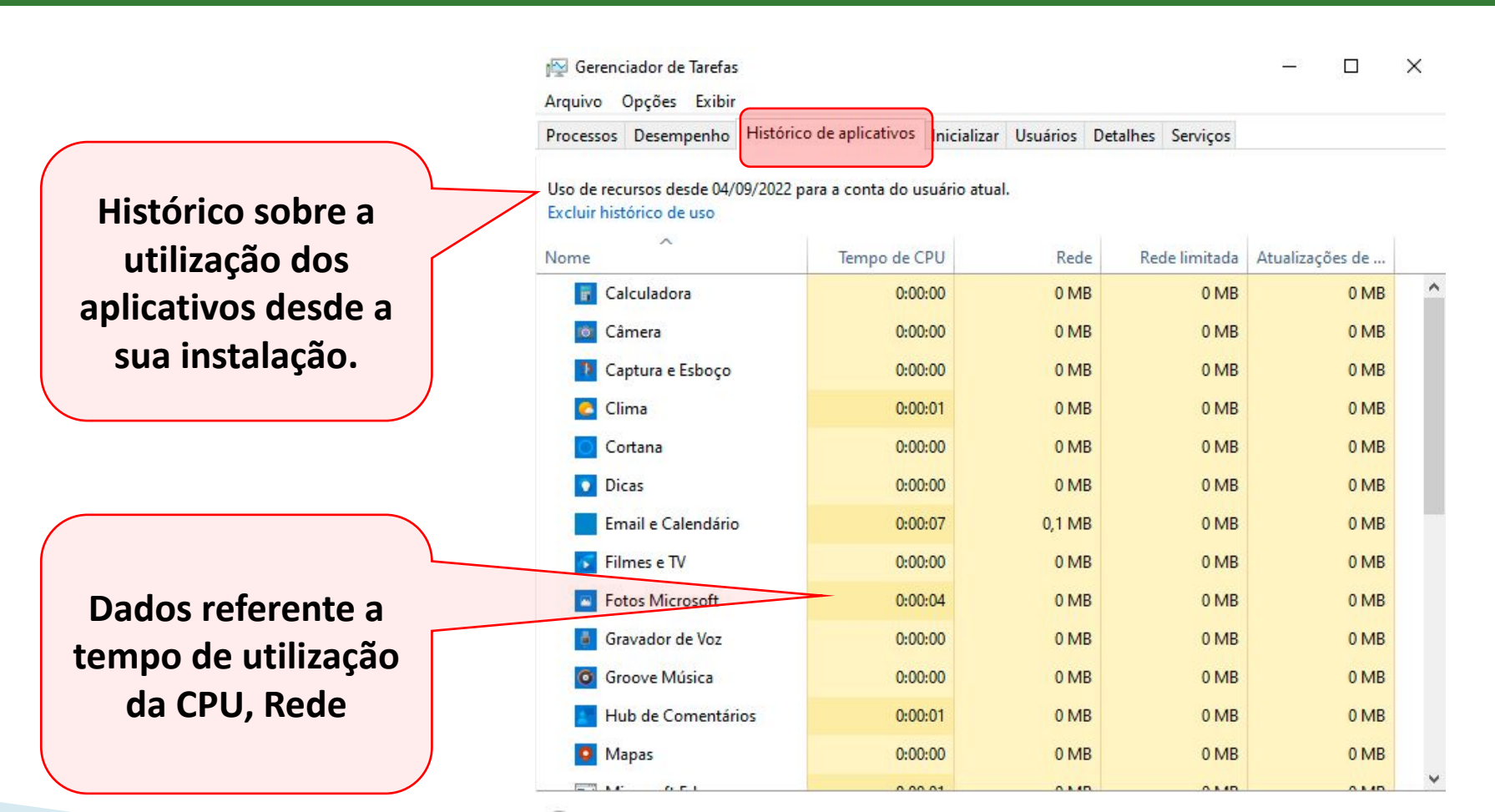

Menos detalhes

#### Gerenciador de Tarefas

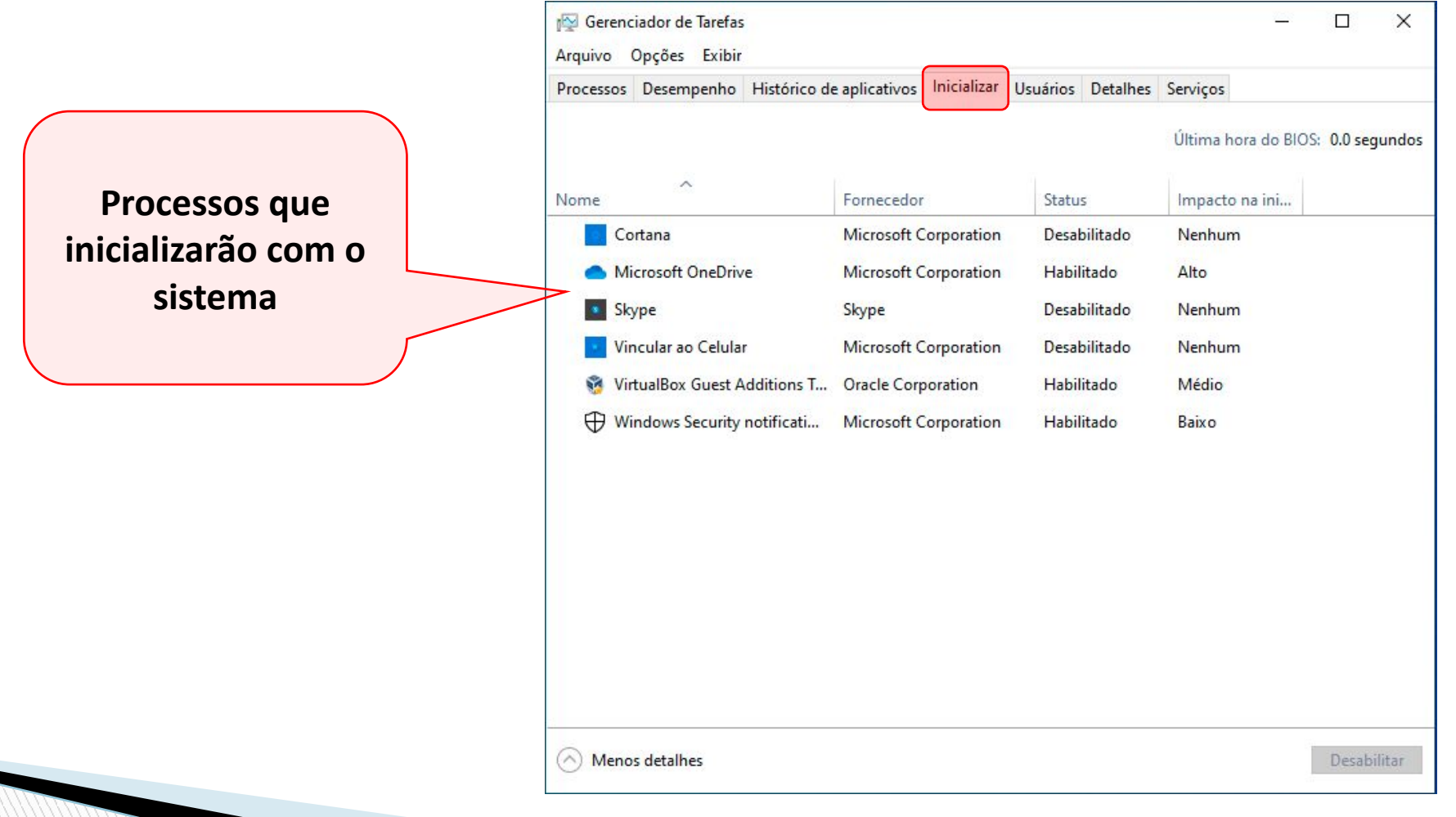

#### Gerenciador de Tarefas

| Usuários logados no      |
|--------------------------|
| Sistema e as respectivas |
| informações referente a  |
| utilização dos recursos  |

| Processos Desempenho | Histórico de aplicativos | Inicializar | Usuários   | Detalhes       | Serviços    |            |
|----------------------|--------------------------|-------------|------------|----------------|-------------|------------|
| ∧<br>Usuário         | Status                   |             | 99%<br>CPU | 73%<br>Memória | 7%<br>Disco | 0%<br>Rede |
| ≻ Ջ robertow (28)    |                          |             | 0,5%       | 104,8 MB       | 1,2 MB/s    | 0 Mbps     |
|                      |                          |             |            |                |             |            |
|                      |                          |             |            |                |             |            |
|                      |                          |             |            |                |             |            |
|                      |                          |             |            |                |             |            |
|                      |                          |             |            |                |             |            |
|                      |                          |             |            |                |             |            |
|                      |                          |             |            |                |             |            |
|                      |                          |             |            |                |             |            |
|                      |                          |             |            |                |             |            |

#### Gerenciador de Tarefas

Gerenciamento detalhado dos processos. Possível alterar a prioridade de execução

Botão direito do mouse para acessar os detalhes do processo. Por exemplo, alterar a prioridade de execução.

| Processos Desempenh                                                                                                    | o Históri                                                      | co de aplicativos Inicializar                                                 | Usuários Deta                                                 | alhes                      | erviços                                               |                                                                                                    |
|----------------------------------------------------------------------------------------------------|----------------------------------------------------------------|-------------------------------------------------------------------------------|---------------------------------------------------------------|----------------------------|-------------------------------------------------------|----------------------------------------------------------------------------------------------------|
| Nome<br>ApplicationFrameHo                                                                                                    | PID<br>4880                                                    | Status<br>Em execução                                                         | Nome de u<br>robertow                                         | CPU<br>00                  | Memória (<br>844 K                                    | Virtualização d<br>Desabilitado                                                                                 |
| armsvc.exe                                                                                                    | Finalizar<br>Finalizar<br>Enviar co                            | tarefa<br>árvore de processos<br>mentários                                    | SISTEMA<br>SISTEMA<br>SISTEMA<br>robertow                     | 00<br>00<br>00<br>00       | 796 K<br>532 K<br>604 K<br>1.864 K                    | Não permitido<br>Não permitido<br>Não permitido<br>Desabilitado                                                 |
| dasHost.exe     dllhost.exe     dllhost.exe     dwm.exe     explorer.exe     fontdrvhost.exe     Isass.exe     MicrosoftEdgeU | Definir p<br>Definir at<br>Analisar<br>Virtualiza<br>Criar arq | rioridade ><br>iinidade<br>cadeia de espera<br>ição do UAC<br>uivo de despejo | Tempo rea<br>Alta<br>Acima do<br>Normal<br>Abaixo do<br>Baixa | al<br>normal<br>o norma    | ) K<br>5 K<br>5 K<br>5 K<br>1 3 K                     | Não permitido<br>Desabilitado<br>Desabilitado<br>Desabilitado<br>Desabilitado<br>Não permitido<br>Não permitido |
| MoUsoCoreWor     MsMpEng.exe     NisSrv.exe     OneDrive.exe     PhoneExperienc                                               | Abrir loc<br>Pesquisa<br>Propried<br>Ir para se                | al do arquivo<br>r online<br>ades<br>rviço(s)                                 | SISTEMA<br>SERVIÇO L<br>robertow<br>robertow                  | 00<br>00<br>00<br>00       | 3.004 K<br>156.620 K<br>1.940 K<br>4.228 K<br>4.760 K | Não permitido<br>Não permitido<br>Não permitido<br>Desabilitado<br>Desabilitado                                 |
| Registry<br>RuntimeBroker.exe<br>RuntimeBroker.exe<br>RuntimeBroker.exe<br>RuntimeBroker.exe                                  | 72<br>3088<br>3024<br>4588<br>5796                             | Em execução<br>Em execução<br>Em execução<br>Em execução<br>Em execução       | SISTEMA<br>robertow<br>robertow<br>robertow                   | 00<br>00<br>00<br>00<br>00 | 5.612 K<br>1.804 K<br>4.464 K<br>516 K<br>1.472 K     | Não permitido<br>Desabilitado<br>Desabilitado<br>Desabilitado<br>Desabilitado                                   |

(A) Menos detalhes

### Windows 10 Finalizar Tarefas

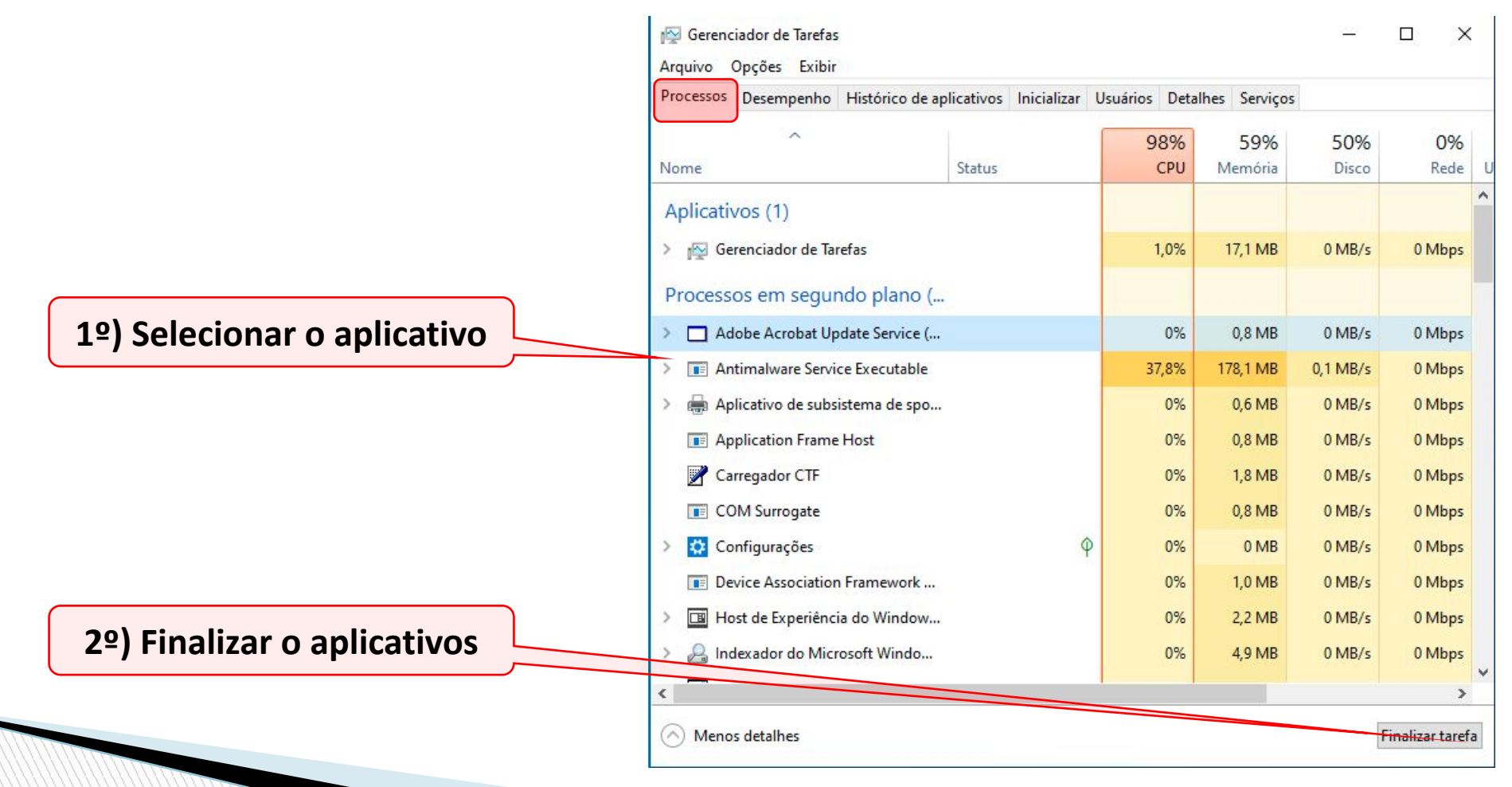